# ista

This step-by-step guide is for owners and residents and helps you register your property so you can use the utility service provided by ista.

# Step 1

Visit our website <u>www.myista.ae/</u> registration/verification to start the process of telling us you've recently moved in, or due to move in soon.

- What you need in this guide is
  - access to an email account
  - $-\ {\rm the\ property\ address}$
  - service start date

proof of ownership or tenancy
 personal identification, which
 includes: a VAT certificate (for
 commercial units), trade licence (for
 commercial units), Power of Attorney
 of signatory (for commercial units).

# Step 2

Locate your building using the menus and in **Account Type** tell us if you are the **Owner** or **Occupier** of the property.

 If you own the property or unit and are renting it then you will need to select Owner.

If you are renting the property or unit from the owner or management agent then you will need to select **Occupier**.

Now select Search.

Please contact ista <u>Customer</u>
 <u>Support</u> if your property is not listed.

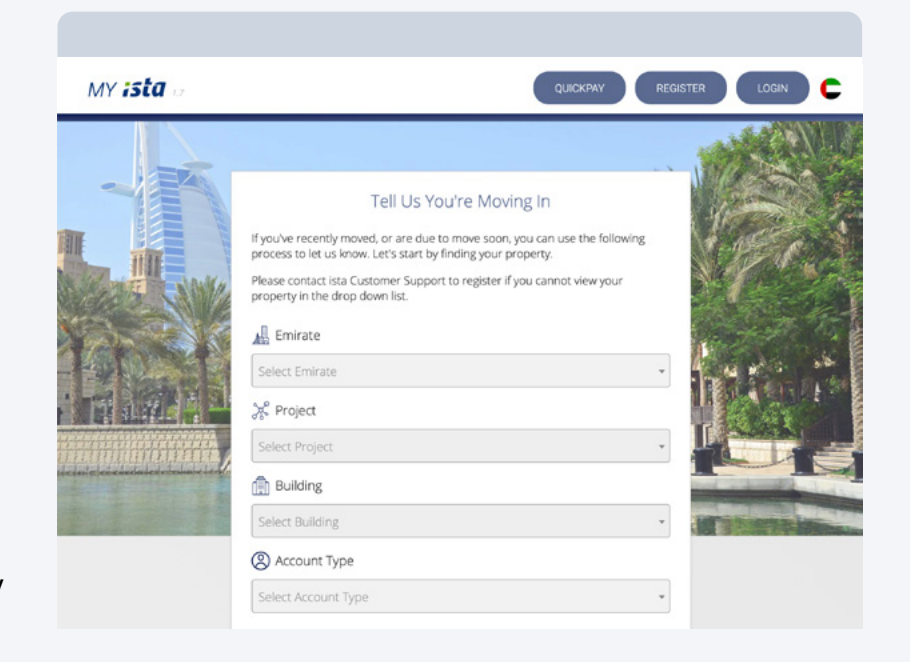

### Tell Us You're Moving In

If you've recently moved, or are due to move soon, you can use the following process to let us know. Let's start by finding your property.

Please contact ista Customer Support to register if you cannot view your property in the drop down list.

| Dubai          | * |
|----------------|---|
| ኡ Project      |   |
| Dubai Towers   | * |
| Building       |   |
| Tower 1        | Ŧ |
| ② Account Type |   |
| Occupier       | Ŧ |

Please select your address and then enter an email address.

Once you select **Submit** you will see a confirmation page confirming submission.

A unique activation link will be sent to the email address provided and will allow us to verify the email and complete the request.

You can close the browser window and move on to the next step.

### Tell Us You're Moving In

Select your address from the list below, if you can't find your address go back and search again or contact us.

Please contact ista Customer Support to register if you cannot view your property in the drop down list.

|   | Tower 1                                                                                                    |
|---|----------------------------------------------------------------------------------------------------|
|   |                                                                                                    |
|   | Dubai Towers                                                                                                    |
|   | Dubai                                                                                                    |
|   |                                                                                                    |
|   |                                                                                                    |
|   |                                                                                                    |
|   | Email Address                                                                                                    |
|   |                                                                                                    |
|   | forename.surname@mail.com                                                                                                    |
|   | We will send you an email to confirm your address.                                                                                                    |
|   |                                                                                                    |
| 2 |                                                                                                    |
| > | Email Address forename.surname@mail.com We will send you an email to confirm your address. CONTACT US CONTACT US CONTACT |

### Address Confirmation Successful

Please check your email, we've sent you a unique activation link! This will allow us to verify your email and let you complete your Move In request.

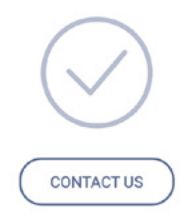

### Step 4

Check the email account for the confirmation email and click **Confirm**.

 A new window will open in your browser, please continue to the next steps. From: **no-reply-billing-uae@ista.ae** Re: Registration Confirmed To: forename.surname@email.com

### MY ista

#### Account Confirmation Confirm details to Notify us of a Move In

To continue notifying us of your Move In, you need to confirm your email address by clicking on the Confirm button below (or copy and paste the confirmation link into your browser).

This link is only valid for 60 minutes.

If your link has expired, you will need to restart the process.

CONFIRM

Next you need to tell us the date you are the tenant / owner of the property, then select **next**.

### Your Move In Details

We need to collect some more information about you to setup your billing account and get you moved into your property.

What date are you moving into your new property?

### Move-In Date

| 2020-11-24 |            |        |  |
|------------|------------|--------|--|
|            |            |        |  |
|            | CONTACT US |        |  |
|            | CONTACTOS  | NEXT > |  |

# Step 6

We need to collect more information to enable us to setup your billing account. Fill in your details and select **Next**.

#### Your Move In Details

We need to collect some more information about you to setup your billing account and get you moved into your property.

Tell us your name and contact details.

| Title                     |
|---------------------------|
| Mr. •                     |
| First Name                |
| Forename                  |
| Last Name                 |
| Surname                   |
| Phone Number              |
| 01234 567890              |
| Email Address             |
| forename.surname@mail.com |
| CONTACT US ( BACK NEXT >  |

We need to know your billing address.

We need this to be completed even if property and billing address are the same.

### Your Move In Details

We need to collect some more information about you to setup your billing account and get you moved into your property.

What address would you like to use for billing?

| Address                  |
|--------------------------|
| Apartment 102            |
| Tower 1                  |
| Dubai Towers             |
| City                     |
| Dubai                    |
| CONTACT US C BACK NEXT > |

# Step 8

You will now be asked to upload your documents, listed in Step 1, and **submit**.

 Scans of these documents are accepted, in PDF, JPEG or PNG formats.

| /Passport   |                         |
|-------------|-------------------------|
| Choose File | copy-of-my-passport.pdf |
|             |                         |

### Step 9

You will now be able to **download** and **Agree** your End User Agreement. This will be populated using the information you provided in previous steps.

Once you have downloaded the document and checked your details please tick the box and select **I Agree**.

### End User Agreement

Your End User Agreement (EUA) containes important information about the agreement between yourself and ista Middle East FZE.

Please read through this agreement carefully and agree to the terms and conditions outlined to proceed with your Move In request.

DOWNLOAD EUA

IAGREE >

✓ I agree to the terms and conditions as set out in the EUA.

CONTACT US

Once you select I Agree, you will see the Move In Request Successful message. A confirmation email will now be sent to the address you provided with your Move In Details.

 This will be passed to our Customer Support team to review and confirm.

### Move In Request Successful

Congratulations, your Move In request has been received successfully! A member of our team will now review your request and process your Move In. You will receive and email detailing your next steps once approved.

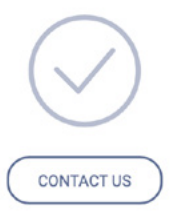

# Step 11

Once our team have checked your details you will receive an email approving your request.

You will also receive additional emails based on your End User Agreement charges related to registration. From: no-reply-billing-uae@ista.ae Re: Move In Request Submission Successful To: forename.surname@email.com

### MY ista

#### Request Approved Your Move In Request has been Approved

Dear Surname

Greetings from ista Middle East FZE.

Your move in request has now been confirmed.

You will also recieve the below additional emails, if applicable to your End User Agreement:

- An email containing containing your Registration Fee Invoice
- An email containing your Security Deposit instructions

Thank you

ista Customer Support

Your account is now active and you will receive emails with invoice links. To pay your invoices you can choose to either:

click the link in the email, which will open a new browser window and guide you through the payment process,

pay through QuickPay at <u>www.myista.</u> <u>ae/quickpay</u>, or

register for online payments on our website www.myista.ae/auth/register.

From: no-reply-billing-uae@ista.ae Re: Move In Request Submission Successful To: forename.surname@email.com

### MY ista

#### New Invoice Available You have a New Invoice from My ista

Dear Mr Surname

Greetings from ista Middle East FZE.

Your Security Deposit is now available for payment.

Please follow the link below to see your payment details which are in accordance with your End User Agreement.

Thank you

ista Customer Support

PAY SECURITY DEPOSIT

# **Contact us**

### Call us on 800 478 263

Online <u>www.ista.com/ae/</u> contact/contactform

Our call centre is open
 24 hours a day, seven
 days-a-week.

### **Dubai Office**

Office 204 (Second Floor) Cayan Business Center Barsha Heights/Tecom

Fax +971 4 363 9148

 We are open Sunday to Thursday 9am to 6pm

### **Abu Dhabi Office**

Gate Tower 1 Ground Floor Al Reem Island

### Fax +971 4 363 9148

 We are open Sunday to Thursday 9am to 5pm